# ΙΝ SΤΕΌΝ<sup>°</sup>

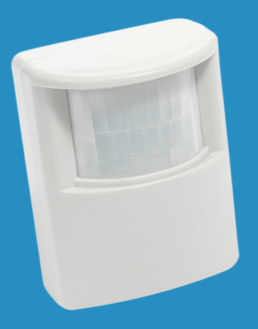

INSTEON Motion Sensor 2842-222 Quick Start Guide Guide de départ rapide

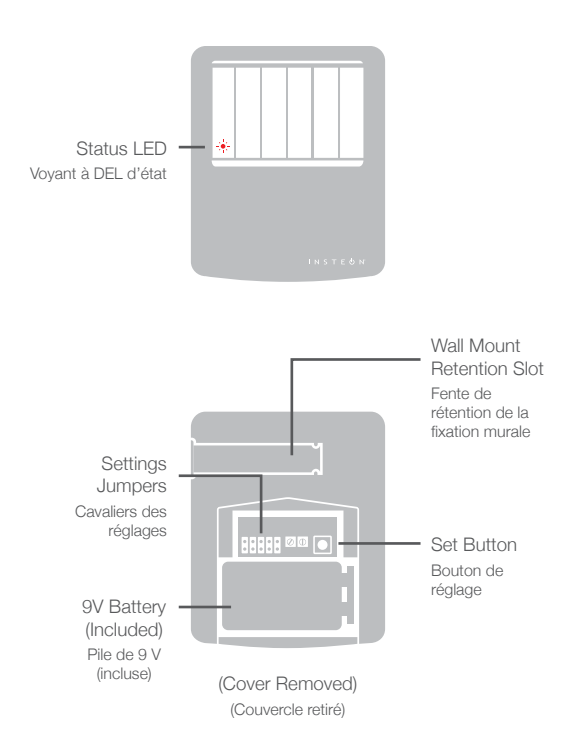

# Jumper Settings

#### Réglages des cavaliers

To configure settings like Night-Only mode and Light Sensitivity via the INSTEON Hub, ensure jumper five is installed over both pins.

Pour configurer les réglages tels que le mode "nuit seulement" et la sensibilité de la lumière par le biais du Hub INSTEON, assurez-vous que le cavalier numéro 5 soit installé par-dessus les deux broches.

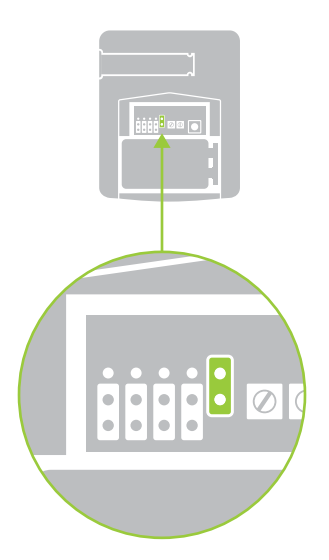

#### **Sensor Placement**

#### Positionnement du détecteur

Affix the mount to a surface and slide the mount into the retention slot on the rear of the sensor. Avoid areas of rapid heat change.

Apposez le support sur une surface et glissez-le sur la fente de rétention située à l'arrière du détecteur. Évitez les endroits où la chaleur change rapidement.

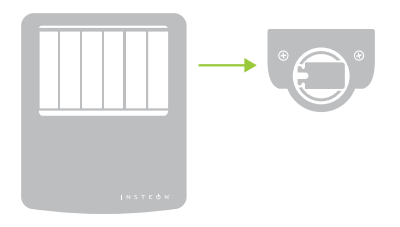

Motion Sensor detection areas

Zones de détection de mouvement

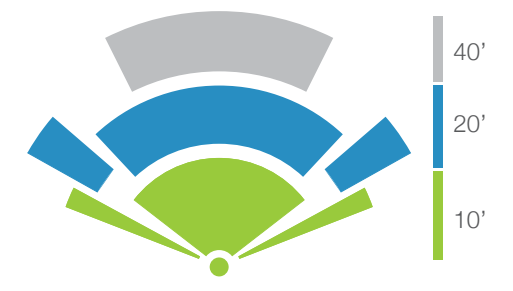

# Linking to the Hub

## Liaison avec le Hub

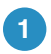

Follow the on-screen instructions to add your Motion Sensor to the INSTEON Hub.

Suivez les instructions à l'écran pour ajouter votre détecteur de mouvement au Hub INSTEON.

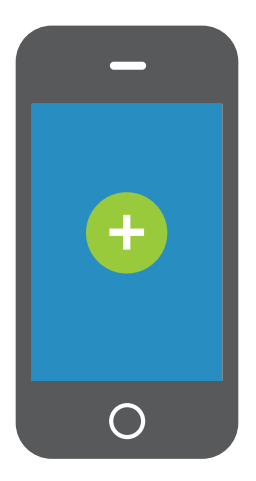

If not using the Hub, refer to the instructions that came with your product.

Si vous n'utilisez pas le Hub d'INSTEON, consultez les instructions fournies avec votre produit.

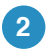

Remove the back cover and when prompted, press and hold the set button until the status LED begins blinking.

Retirez le couvercle arrière et lorsqu'on vous y invite, maintenez enfoncé le bouton de réglage jusqu'à ce que le voyant à DEL d'état commence à clignoter.

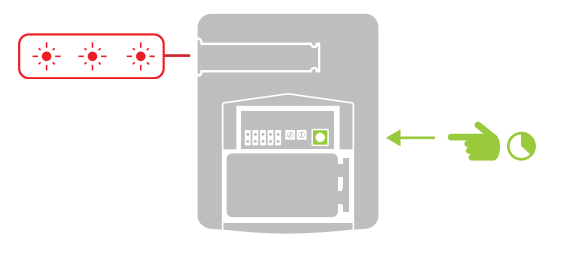

Tap the set button. The status LED will double-blink.

Tapez sur le bouton de réglage. Le voyant à DEL d'état clignotera en double.

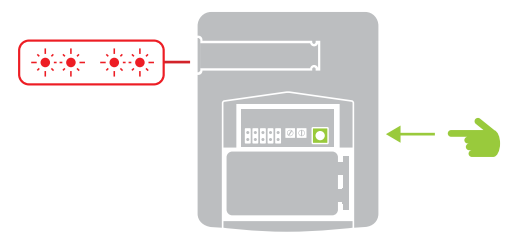

# **Configure Alerts**

#### Configurez les alertes

To receive email and text message alerts when motion is detected, switch on alerts from device settings within the INSTEON app.

Pour recevoir des alertes par messages textes et courriels lorsqu'il y a détection de mouvement, mettez les alertes en fonction à partir des paramètres du dispositif au sein de l'application INSTEON.

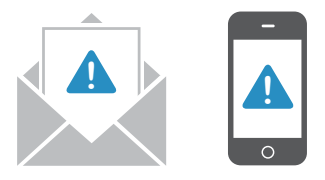

# Trigger a Scene

#### Déclenchez une scène

Add your Motion Sensor to a scene using the INSTEON Hub and it will control the scene.

Ajoutez votre détecteur de mouvement à une scène à l'aide du concentrateur d'INSTEON et celui-ci contrôlera la scène.

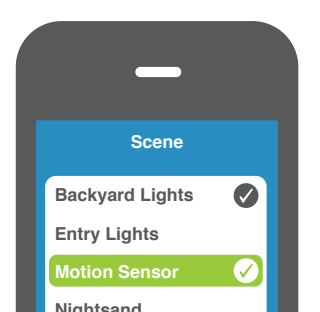

## Learn More

## Pour en savoir plus

For the complete Owner's Manual, video tutorials, product support and more, visit: insteon.com/ support.

Pour consulter le guide d'utilisation complet, des tutoriels vidéo, le soutien technique et plus, visitez : **insteon.com/support.** 

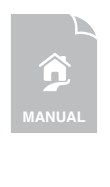

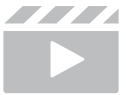

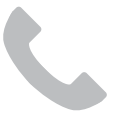

Protected under U.S. and foreign patents (see www.insteon.com/patents) Portégé par des brevets américains et étrangers (consultez www.insteon.com/patents)

©2013 INSTEON

RAW-1297 Rev 06.13.13